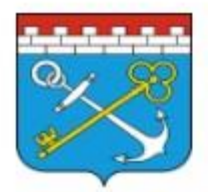

НАВИГАТОР ДОПОЛНИТЕЛЬНОГО ОБРАЗОВАНИЯ ЛЕНИНГРАДСКОЙ ОБЛАСТИ

## Уважаемые родители!

Вход на портал АИС «Навигатор» и подача заявок на обучение по дополнительным общеобразовательным программам теперь осуществляется через портал Госуслуги.

## Как это сделать:

- 1. Установите на телефон мобильное приложение Госуслуги и войдите в личный кабинет;
- 2. В разделе УСЛУГИ выбираете ВСЕ УСЛУГИ;
- 3. Переходите в раздел КАТЕГОРИИ и нажимаете ДЕТИ Образование;
- 4. Переходите на вкладку ЗАПИСЬ В КРУЖКИ И СЕКЦИИ ЗАПИСЬ НА ПРОГРАММУ ДОПОЛНИТЕЛЬНОГО ОБРАЗОВАНИЯ;
- 5. Нажмите НАЧАТЬ и Вы автоматически переходите на сайт Госуслуг;
- 6. Укажите регион Ленинградская область, муниципалитет Кировский район, учебный год текущий или следующий;
- Далее нажимаете ПЕРЕЙТИ К ЗАЯВЛЕНИЮ;
  Для этого Вам обязательно потребуются данные свидетельства о рождении ребёнка и его СНИЛС.
- 8. Если Вы ещё не определились с программой дополнительного образования, то можно воспользоваться функцией ФИЛЬТР, выбрав:
  - Муниципалитет;
  - Способ оплаты (Сертификатом дополнительного образования);
  - Направленность программы;
  - Специализацию;
  - Уровень подготовки;
  - Возраст ребёнка;
  - Ограничения здоровья;
- 9. Заполнив все параметры, нажимаете ПОДТВЕРДИТЬ и Вам открывается список различных программ.
- 10. Выберете программу и ПОДАЙТЕ на нее заявку!

Осталось дождаться подтверждения от организатора. С Вами свяжутся либо через личный кабинет Госуслуг, либо по номеру телефона или электронной почте.

Напоминаем!!! Регистрация детей с 5 лет.